## Panduan Mulai Cepat

Lakukan lebih banyak hal di mana pun Anda berada dengan akses, berbagi, dan penyimpanan file yang aman. Masuk ke langganan Office 365 Anda, lalu pilih SharePoint dari peluncur Aplikasi.

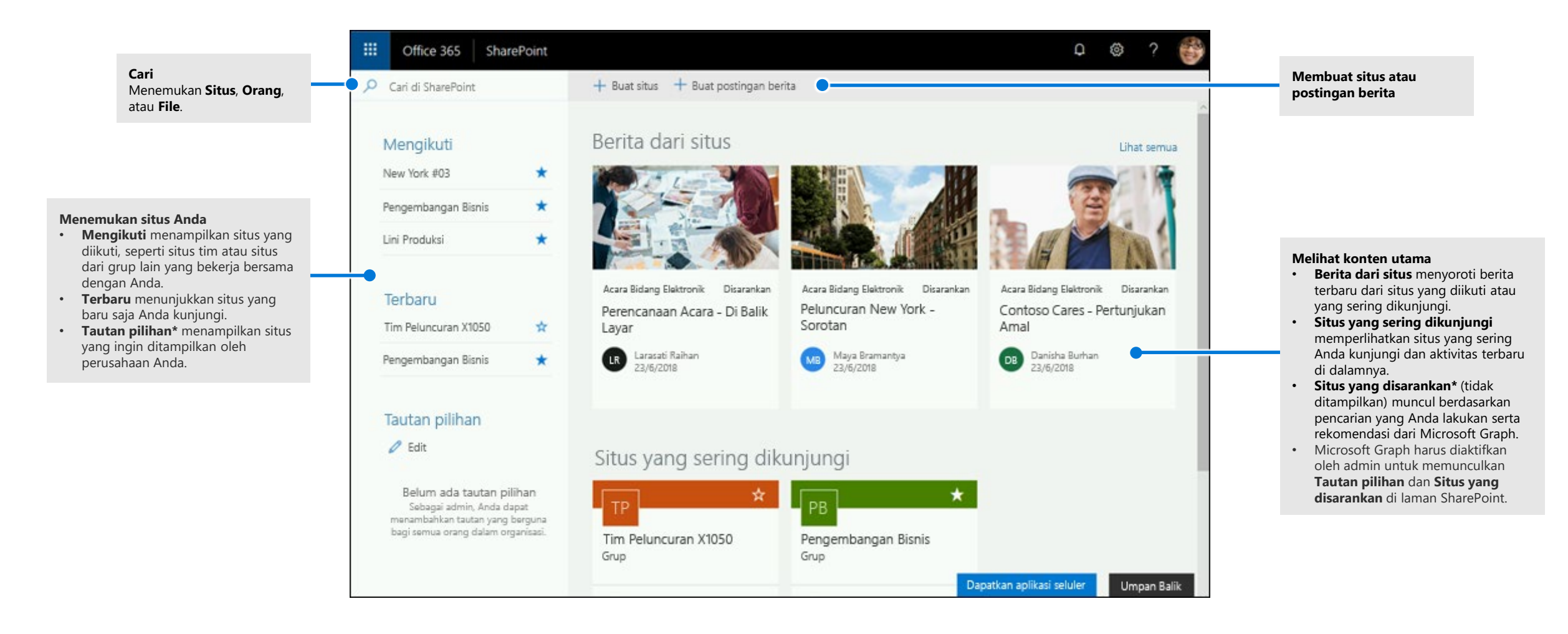

Microsoft

### Bekerja dengan file

Pilih situs dari laman SharePoint atau masukkan URL ke browser. Kemudian, pilih **Dokumen** di panel navigasi kiri.

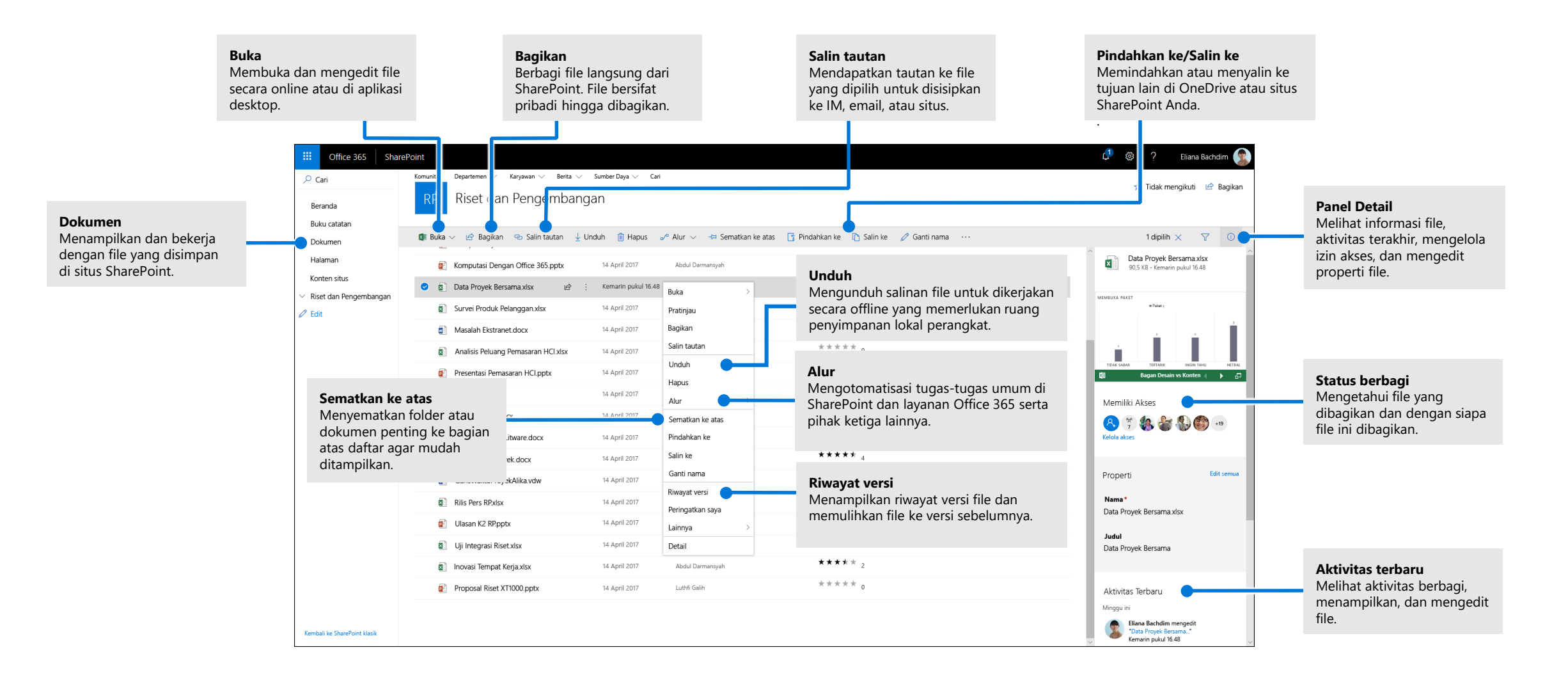

### Membuat atau mengunggah file dan folder

Anda dapat membuat file dan folder **Baru**, lalu mengunggah file dan folder yang ada dari perangkat. Di SharePoint, pilih **Unggah > File**. Atau, pilih lokasi di SharePoint, lalu seret dan jatuhkan file atau folder dari perangkat Anda.

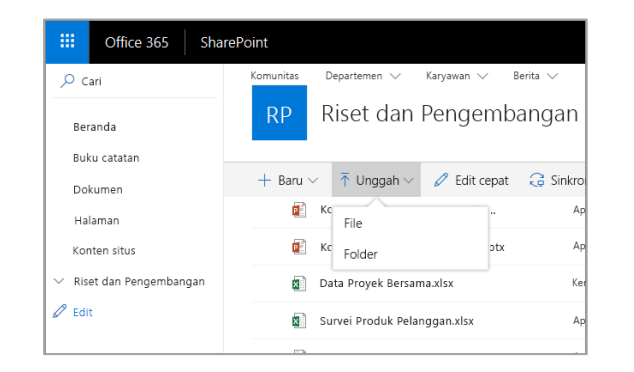

# Berbagi file

Pilih file, lalu pilih **Bagikan**. Anda dapat memberikan izin **Edit** atau **Tampilkan** kepada penerima dan mengatur batasan waktu di file untuk menentukan kapan file ini tidak dapat lagi diakses.

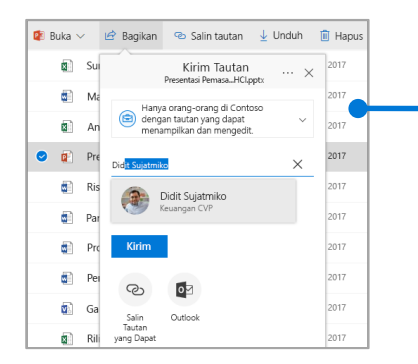

Berdasarkan pengaturan admin, terdapat 3 tingkatan berbagi:

**Semua orang** – orang-orang di dalam dan di luar organisasi Anda dapat mengakses. Menerima tautan langsung atau diteruskan dari orang lain.

**Orang di dalam organisasi** – semua orang di dalam organisasi Anda dapat mengakses.

**Orang-orang tertentu** – tentukan alamat email orang-orang yang ingin Anda berikan akses.

# Salin tautan

Anda juga dapat berbagi file dengan menyalin tautan dan menempelkannya di email, IM, halaman web, atau halaman OneNote. Di SharePoint, pilih file, lalu pilih **Salin tautan**. Salin tautan, lalu tempelkan di tujuan.

| 🖻 Bagikan      | 👁 Salin tautan                         | ↓ Unduh                         | 🗎 Hapus                    | - ₀⁄ª       | Alur |
|----------------|----------------------------------------|---------------------------------|----------------------------|-------------|------|
| rvei Produk P  |                                        |                                 |                            | ×           | Lut  |
| isalah Ekstran | Tautan ke<br>H                         | e 'Presenta<br>ICI.pptx' di     | si Pemasa<br>buat          | ar          | Ab   |
| alisis Peluang | Pastikan And<br>https://conto          | la menyalin tau<br>so127.sharep | utan di bawah<br>poi Sa    | ini.<br>lin | Are  |
| esentasi Pema  |                                        |                                 |                            |             | Lu   |
| et HCI.docx    | Hanya oran<br>tautan yang<br>mengedit. | g-orang di Cor<br>dapat menam   | ntoso dengan<br>pilkan dan | ~           | Jar  |
| nduan-HCI.doo  | x                                      |                                 | 14 April 201               | 7           | Par  |

# Menyinkronkan file dan folder SharePoint dengan OneDrive

Sinkronkan file dan folder di SharePoint ke komputer sehingga Anda dapat mengaksesnya bahkan saat offline. Dari pustaka dokumen di situs SharePoint dengan file yang ingin Anda sinkronkan, pilih **Sinkronkan**, lalu masuk dengan akun kerja atau sekolah.

Siapkan OneDrive Simpan file di OneDrive agar dapat mengaksesnya dari perangkat apa pun.

### Membuat situs

Pilih **+ Buat** situs di laman SharePoint untuk membuat situs SharePoint baru. Pilih Situs tim atau komunikasi, lalu masukkan judul, deskripsi, pemilik, dan anggota. Anda juga dapat memilih untuk menjadikan grup tersebut bersifat pribadi dan mengubah nama email grup. (Jika Anda memilih Situs tim, Grup Office 365 juga akan dibuat.)

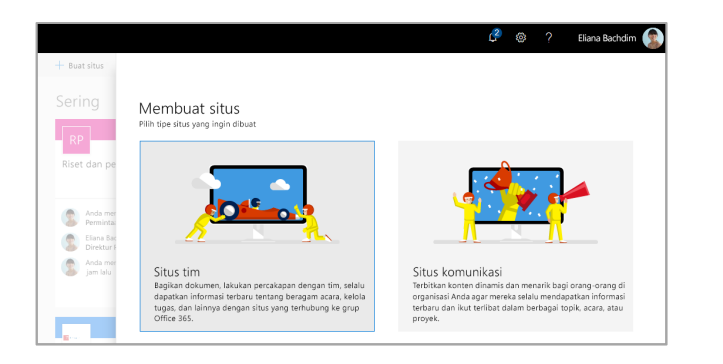

# Menambahkan daftar atau pustaka dokumen

Pilih + Baru di situs web baru Anda untuk menambahkan daftar atau pustaka.

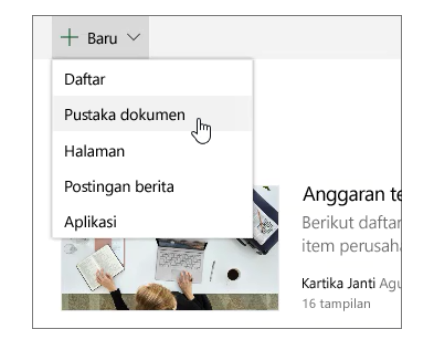

## Menambahkan halaman

Pilih + Baru > Halaman di situs baru Anda, beri nama halaman, lalu pilih Terbitkan.

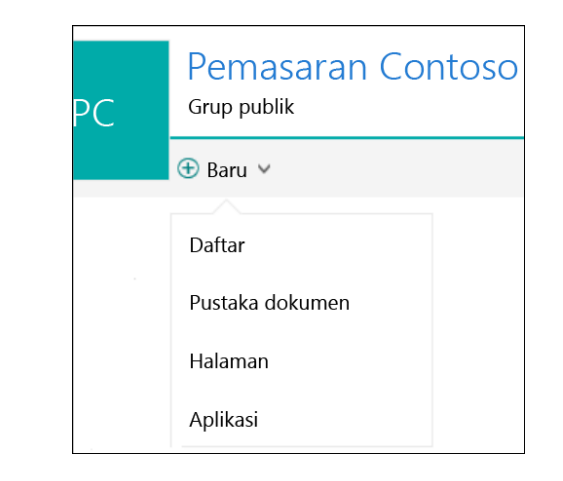

### Menambahkan komponen web

Di halaman atau postingan berita Anda, pilih tanda plus - Anda dapat menambahkan teks, gambar, file, video, dan konten dinamis menggunakan komponen web terkait.

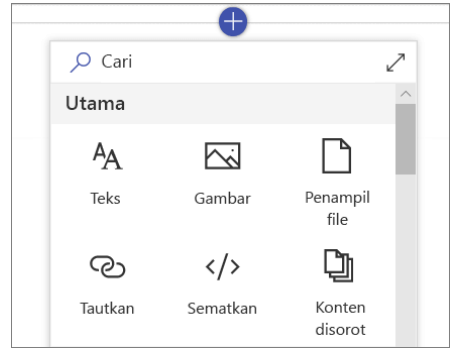

#### **Akses Mobile SharePoint**

Mobile SharePoint adalah cara terbaru untuk mendapatkan konten intranet di telepon atau tablet Anda, dan tersedia di app store untuk iOS, Android, dan Windows. Anda dapat mengunjungi situs, kontak, dan file, mencari serta menelusuri SharePoint, selalu mendapatkan berita terbaru, menampilkan konten Anda, dan banyak lagi.

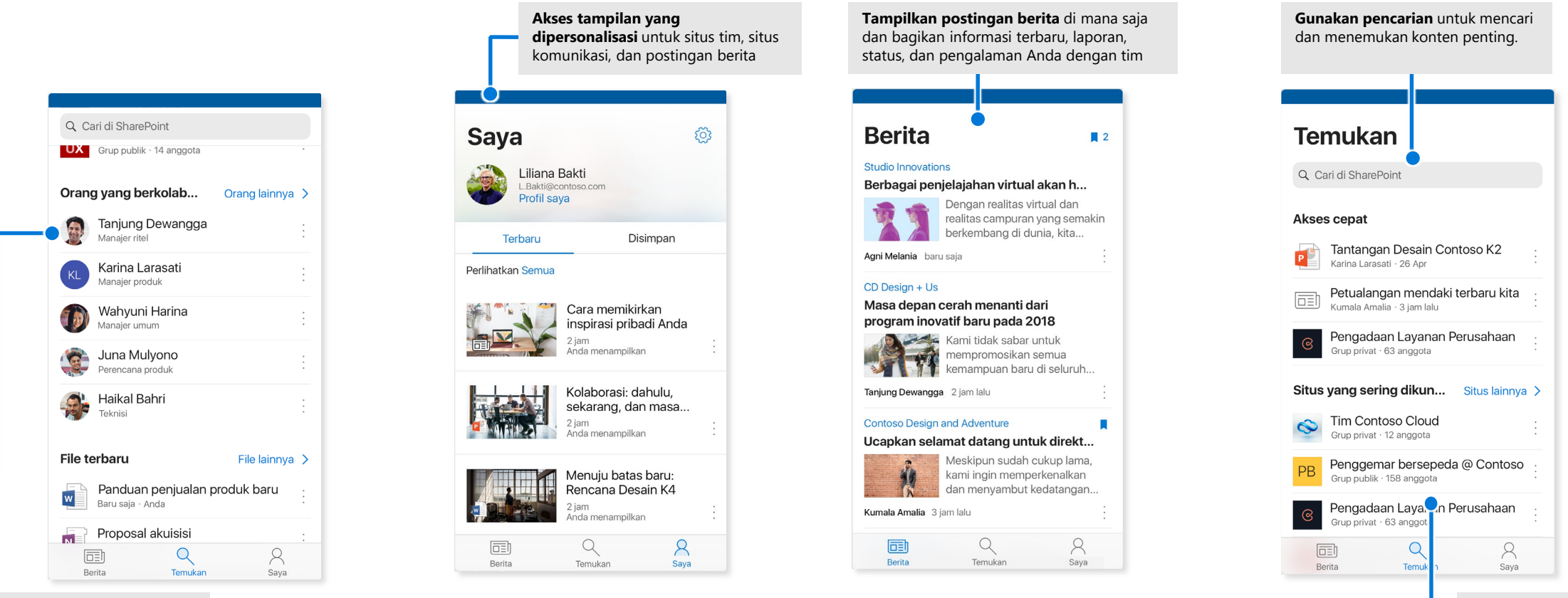

Ketuk pengguna untuk melihat kartu kontak mereka serta melihat dengan siapa mereka bekerja dan apa yang sedang mereka kerjakan.

Telusuri situs, file,

kontak, dan banyak lagi

untuk menyelesaikan

kembali pekerjaan.

### File Sesuai Permintaan

File Sesuai Permintaan membantu Anda mengakses semua file di SharePoint melalui OneDrive tanpa harus mengunduh semuanya, juga tanpa menggunakan ruang penyimpanan di komputer Anda. Di taskbar, pilih ikon OneDrive, pilih **Lainnya > Pengaturan**. Di tab **Pengaturan**, centang kotak **Hemat ruang dan unduh file selama digunakan**.

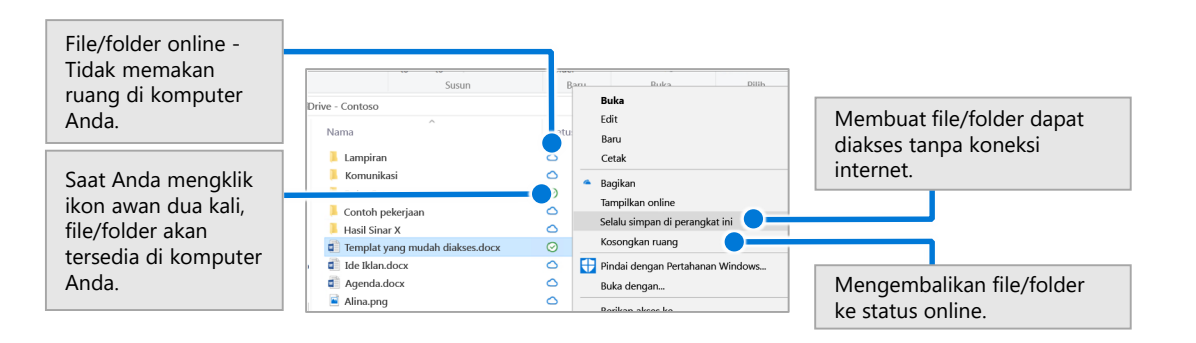

### Memilih file dan folder untuk disinkronkan

Anda dapat memilih folder dan file yang akan disinkronkan ke komputer. Di taskbar, pilih ikonOneDrive, pilih **Lainnya > Pengaturan > Pilih folder**.

| mengakses Item-Item ini bahkan saat sedang offline<br>Sinkronkan semua file dan folder di OneDrive - Co<br>Atau, sinkronkan folder ini saja:<br>Pite yang tidak berada adam folder (29,4 MB)<br>Di temering file 86 fb) | ontoso |
|----------------------------------------------------------------------------------------------------|--------|
| Sinkronkan semua file dan folder di OneDrive - Co Atau, sinkronkan folder ini saja:  File yang tidak berada dalam folder (29,4 MB)  File yang tidak berada dalam folder (29,4 MB)                                       | ontoso |
| Atau, sinkronkan folder ini saja:                                                                                                    |        |
| File yang tidak berada dalam folder (29,4 MB)                                                                                                    |        |
| >         Xommunikai (2,4 Mb)           >         Bobur cutatus (0,0 Kb)           >         Control pointing (0,5 K Mb)           >         Xommunikai (1,7,5 Mb)                                                      |        |
| ① Anda telah menyinkronkan konten ini.                                                                                                    |        |

## Langkah berikutnya dengan SharePoint

#### Mencari bantuan

Telusuri bantuan dan pelatihan terkait SharePoint dan aplikasi Office lainnya. Kunjungi **https://go.microsoft.com/fwlink/?linkid=871131** untuk informasi selengkapnya.

#### Mendapatkan pelatihan, tutorial, dan video gratis tentang Office

Siap untuk mendalami seluruh kemampuan yang ditawarkan SharePoint? Kunjungi **https://go.microsoft.com/fwlink/?linkid=871134** untuk menelusuri pelatihan gratis kami.

#### Mendapatkan aplikasi seluler SharePoint

Dapatkan aplikasi seluler untuk memperoleh konten intranet di telepon atau tablet Anda. Kunjungi **https://aka.ms/getspmobile**.

#### Dapatkan Panduan Mulai Cepat lainnya

Untuk mengunduh Panduan Mulai Cepat gratis tentang aplikasi favorit Anda lainnya, kunjungi https://go.microsoft.com/fwlink/?linkid=2008317.

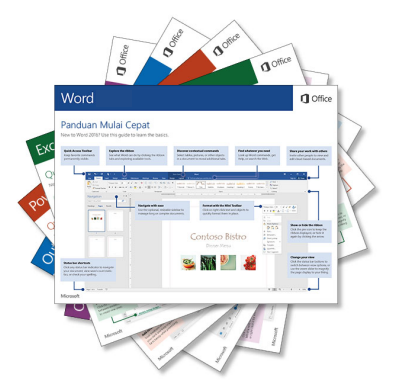